## Mac - Comment trouver la version de mon OS ?

Cliquez sur le menu Pomme tout en haut à gauche -> A propos de ce mac

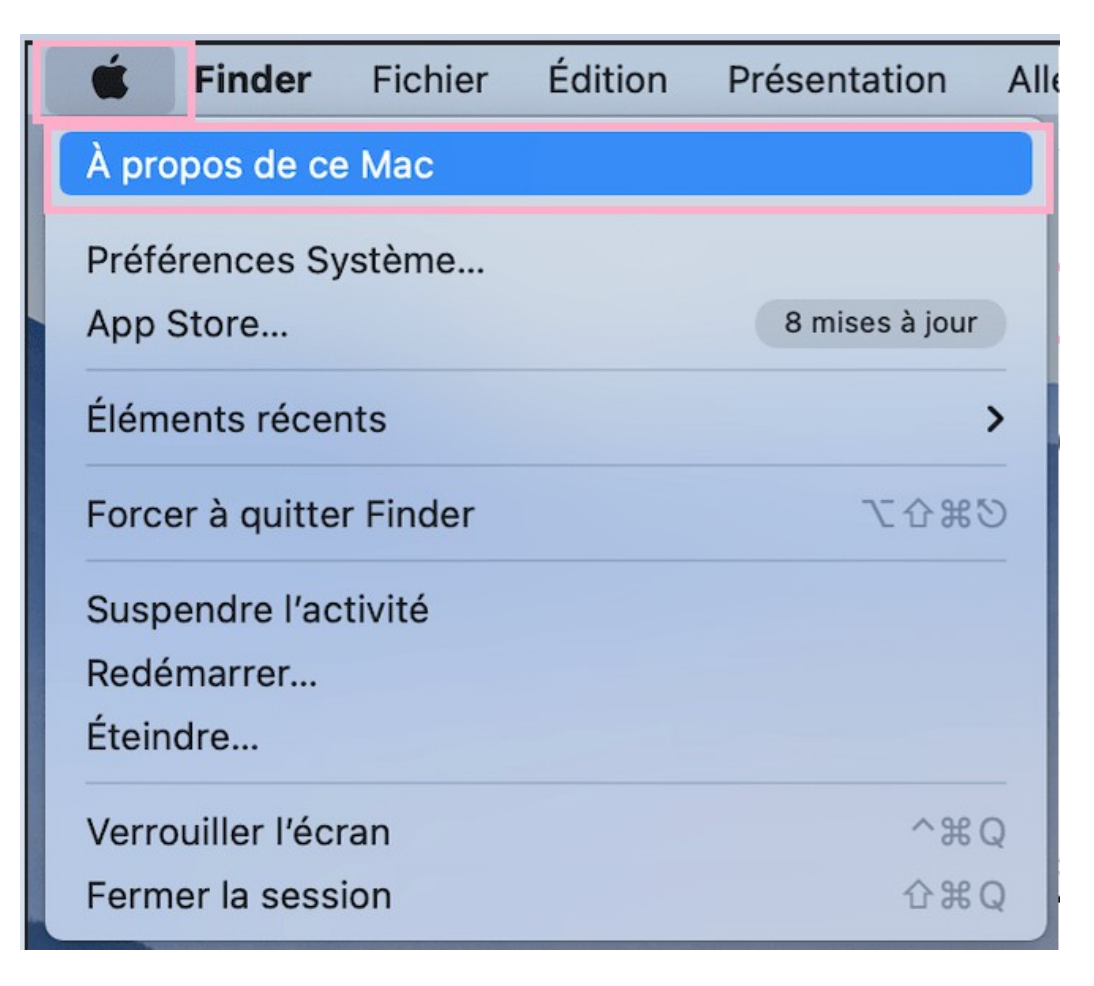

## La version de votre Mac est indiquée après la mention MacOS

| Aperçu Mor       | niteurs Stockage Assistance Service                 |
|------------------|-----------------------------------------------------|
|                  | macOS Big Sur                                       |
|                  | Version 11.2.3                                      |
|                  | MacBook Air (M1, 2020)                              |
|                  | Puce Apple M1<br>Mémoire 8 Go                       |
|                  |                                                     |
|                  | Rapport système Mise à jour de logiciels            |
|                  |                                                     |
| ™ et © 1983-2021 | Apple Inc. Tous droits réservés. Contrat de licence |